Version 1.0

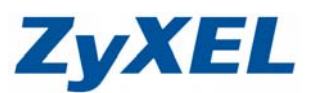

# USG & SW VLAN 設定 USG - LAN1 連接 SW PORT 1 VLAN 8 192.168.8.X/24 VLAN 9 192.168.9.X/24

# USG LAN1 設定 VLAN 8/VLAN9

# SW

Trunk Port (帶 Tag)連接至 USG LAN1 · Port 1 VLAN · VLAN 8 - Port 2-5 • VLAN 9 – Port 6-10

## USG 新增 VLAN

1. 設定→網路→介面→VLAN 虛擬區域網路

|   | 設定                                                                                                    | 連接埠角色  乙太網路              | PPP Cellular                              | WLAN <b>VLAN 虚损區域網路</b> | 橋接器主幹 |        |
|---|----------------------------------------------------------------------------------------------------|--------------------------|-------------------------------------------|-------------------------|-------|--------|
|   | ♥ Quick Setup<br>● 授權<br>● 網路                                                                                                    | <b>設定</b><br>◎新増 ⑦編輯 ■移除 | 💡 啟動 👰 停用 🖼                               | 建立虚凝介面 📻 参考的物件          |       |        |
|   | • <mark>介面</mark><br>• 路由                                                                                                    | # 狀態 名稱                  | 埠/VID                                     | IP 位址                   | 遊罩    |        |
| E | <ul> <li>區功,</li> <li>DDNS</li> <li>NAT</li> <li>HTTP 重新導向</li> <li>ALG</li> <li>IP/MAC 绑定</li> <li>認證 榮略</li> <li>防火牆</li> <li>VPN</li> <li>BWM</li> <li>Anti-X</li> <li>物件</li> <li>系統</li> <li>目誌&amp;報告</li> </ul> | 【 ◀   第 1 頁,共1           | 頁   ▶ ▶   ● ● ● ● ● ● ● ● ● ● ● ● ● ● ● ● | € 50 ∨ 行 E 50 ∨ 行       |       | 沒有任何資料 |

Version 1.0

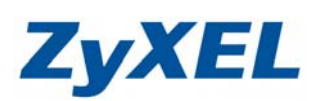

# 2. 設定 VLAN 8

| O Add VLAN                                | ?                                                         |
|-------------------------------------------|-----------------------------------------------------------|
| 🏢 顯示進階設定                                  |                                                           |
| 一般設定                                      |                                                           |
| ☑ 啟用介面                                    | / 名稱:VLAN8                                                |
| 人式同些                                      | / □□□□ □ □□□ □ □ □ □ □ □ □ □ □ □ □ □ □                    |
| 7T 回屬性<br>公園久報。                           | 世戏·LANI                                                   |
| 介面名稱:                                     | vians                                                     |
| <u>通</u> 现:<br>甘★拒.                       |                                                           |
| · · · · · · · · · · · · · · · · · · ·     |                                                           |
| 将动:                                       | o (1-4094)<br>/ 2吨1年644                                   |
| JIII ALS-                                 | ()选择单注)                                                   |
| IP 位址指派                                   |                                                           |
| ◎ 自動取得                                    | / 設定 VLAN8 的 IP 位址                                        |
| <ul> <li>● 使用固定 P 位址</li> </ul>           | / 192.168.8.X/24                                          |
| P1位址:<br>乙纳财治需要。                          | 192.168.8.1                                               |
| 丁州市台巡早:                                   | -1884-#545                                                |
| (用)22·<br>度量資訊:                           | ()热疗率(土/                                                  |
| 以里貝即?                                     | (J-13)                                                    |
| 介面參數                                      |                                                           |
| 輸出頻寬:                                     | 1048576 Kbps                                              |
| 連線檢查                                      |                                                           |
| ■ 啟用連線檢查                                  |                                                           |
| 检查方式:                                     | icmp 💌                                                    |
| 檢查週期:                                     | 30 (5-30 seconds)                                         |
| 檢查等候時間:                                   | 5 (1-10 秒)                                                |
| 檢查失敗容限:                                   | 5 (1-10)                                                  |
| ◎ 檢查預設閘道                                  | 0.0.0.0                                                   |
| ◎ 檢查此位址                                   | (網境4)稱或IP 位址)                                             |
| DHCP 設正                                   |                                                           |
|                                           | DHCP Server V                                             |
| ☞ 集區越知辺址 (円省略):                           | 192.108.8.100 肥風人小、 10                                    |
| 另一 UNS 间服器 (可省略):<br>第二 DNS 伺服嬰 (司仏殿).    | ¥                                                         |
| - 𝒴> 川服菇(円 省略):<br>留二 DMC 伺能嬰 (司仏敏)・      | ¥                                                         |
| おニ UNING 同期語 (り自哈):<br>第一 WING 同期嬰 /可少較)。 | · · · · · · · · · · · · · · · · · · ·                     |
| おー Wing 回版語(円自船):<br>筆一 Wing 何期嬰(可少較)。    |                                                           |
| 和田時間:                                     | ● 無限                                                      |
| יופויעיאנדעיבעי.                          |                                                           |
| 🔲 啟用 IP/MAC 綁定                            | - ː 大 ː /\+;(ŋ 省略) // // // // // // // // // // // // // |
| 🔲 啟用 IP/MAC 綁定違規的日誌                       |                                                           |
| 靜態 DHCP 表格                                | ◎新增 認編輯 會移除                                               |
|                                           | # IP 位址 ▲ MAC 位址 描述                                       |
|                                           | ▶ 第 1 頁,共1頁 ▶ ▶ 日毎頁顯示 50 ▼ 行 沒有任何資料                       |
| 相關設定                                      |                                                           |
| 設定 WAN_TRUNK                              |                                                           |
| 設定 Policy Route                           |                                                           |
|                                           | 「確定」「現け」                                                  |

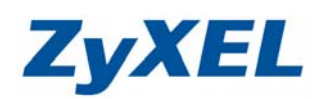

Version 1.0

| 設定     | 乙太網路                                   | PPP Cell | ular WLAN        | VLAN 虛擬區域網路      | 橋接器 主幹 |
|--------|----------------------------------------|----------|------------------|------------------|--------|
| ②新增 🎽  | 編輯 👕移除                                 | 💡 啟動 💡 停 | 用导建立虛擬介丽         | 面 📊 参考的物件        |        |
| # 1/08 | ~~~~~~~~~~~~~~~~~~~~~~~~~~~~~~~~~~~~~~ | 埠/VID    | 同位址              |                  |        |
| 1 😡    | vlan8                                  | lan1/8   | static 192.168.8 | .1 255.255.255.0 | )      |
|        |                                        |          |                  |                  |        |
|        |                                        |          | 套用 重設            | 2                |        |

Version 1.0

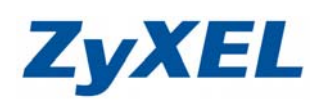

#### 設定 VLAN 9 O Add VLAN 🏢 顯示進階設定 一般設定 名稱:VLAN9 📝 啟用介面 區域:LAN1 介面屬性 基本埠 lan1 介面名稱: vlan9 區域: LAN1 ~ 基本埠: lan1 ~ VLAN ID: 9 (1-4094) 描述: (選擇性) IP 位址指派 設定VLAN9的IP 位址 ◎ 自動取得 192.168.9.X/24 ◎ 使用固定 ℙ 位址 ₽ 位址: 192.168.9.1 子網路遮罩: 255.255.255.0 閘道: (選擇性) 度量資訊 (0-15) 介面參數 輸出頻寬: 1048576 Kbps 連線檢查 📄 啟用連線檢查 檢查方式: icmp ~ 檢查週期: 30 (5-30 seconds) 檢查等候時間: 5 (1-10 秒) 檢查失敗容限: 5 (1-10) ◎ 檢查預設閘道 0.0.0.0 ◎ 檢查此位址 /4144 TERNET TO ANTALY D設定 DHCP: ~ DHCP Server ₽ 集區起始位址 (可省略): 範圍大小: 10 192.168.9.100 第一 DNS 伺服器 (可省略): Custom Defined 168.95.1.1 \* 第二 DNS 伺服器 (可省略): ~ 第三 DNS 伺服器 (可省略): ~ 第一 WINS 伺服器 (可省略): 第二 WINS 伺服器 (可省略): 租用時間: ◎ 無限 ● 0 天 8 小時(可省略) 分鐘(可省略) 📃 啟用 IP/MAC 綁定 📃 啟用 IP/MAC 綁定違規的日誌 靜態 DHCP 表格 💿 新増 🛃 編輯 🃋 移除 # IP 位址 MAC 位址 描述 🕅 🔍 | 第 1 頁,共1頁| ▶ 🕅 | 每頁顯示 50 👻 行 沒有任何資料 相關設定 設定 WAN\_TRUNK 設定 Policy Route 確定取消

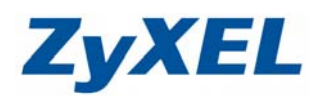

Version 1.0

| 接埠角<br>定 |          | 乙太網路        |                           | Cellular WLAN VLAN                                  | <b>搖擬區域網路</b> 橋接器 | · 主幹 |
|----------|----------|-------------|---------------------------|-----------------------------------------------------|-------------------|------|
| ◎ 利<br># | 出版 新航    | 24日1月 10 10 | ₽kk ¥y Lix By ¥y<br>埠/VID | 停用 ···· 建立虚微介面 ···································· | #3017/7₽          | _    |
|          | <b>@</b> | vlan8       | lan1/8                    | static192.168.8.1                                   | 255.255.255.0     |      |
| 2        | <b>@</b> | vlan9       | lan1/9                    | static192.168.9.1                                   | 255.255.255.0     |      |
| M <      | 【│第      | 1 頁,        | 共1頁│ ▶ ▶                  | 每頁顯示 50 🗸 行                                         | 顯示1-2行,共          | 有2行  |
|          |          |             |                           |                                                     |                   |      |
|          |          |             |                           |                                                     |                   |      |

# 設定 VLAN 8/VLAN 9 可以上網

# 1. 物件→位址→建立 VLAN8/VLAN9 SUBNET 位址物件

| 2   | 設定                          | 位址                                                                                 | 位址群組              |                  |                       |  |
|-----|-----------------------------|------------------------------------------------------------------------------------|-------------------|------------------|-----------------------|--|
|     | ₩Quick Setup<br>回授權<br>回 網路 | <ul> <li>設定</li> <li>③新増 ☑ 编輯 </li> <li>(○新増 ☑ 编輯 </li> <li>(○新増 図 編輯 )</li> </ul> |                   |                  |                       |  |
| 000 | ・ 介回<br>・ 路由                | #                                                                                  | 名稱▲               | 類型               | 位址                    |  |
| R   | • 區域                        | 1                                                                                  | DMZ_SUBNET        | INTERFACE SUBNET | dmz-192.168.3.0/24    |  |
|     | DDNS                        | 2                                                                                  | LAN1_SUBNET       | INTERFACE SUBNET | lan1-0.0.0/32         |  |
|     | + NAT                       | 3                                                                                  | LAN2_SUBNET       | INTERFACE SUBNET | lan2-192.168.6.0/24   |  |
|     | ・ HIIP 重新得问 =               | 4                                                                                  | RM_host           | HOST             | 192.168.10.1          |  |
|     | • IP/MAC 細定                 | 5                                                                                  | VLAN8_subnet      | SUBNET           | 192.168.8.0/24        |  |
|     | <ul> <li>認證策略</li> </ul>    | 6                                                                                  | VLAN9_subnet      | SUBNET           | 192.168.9.0/24        |  |
|     | ・防火牆                        | 7                                                                                  | WLAN-1-1_SUBNET   | INTERFACE SUBNET | wlan-1-1-10.59.1.0/24 |  |
|     | VPN     BWM                 | $\mathbb{N}$                                                                       | ﴿   第 1 頁,共1頁   ♪ | ▶ 每頁顯示 50 🗸 行    | 顯示1-7行,共有7行           |  |
|     | ⊕ Anti-X                    |                                                                                    |                   |                  |                       |  |
|     | _<br>□ 物件                   |                                                                                    |                   |                  |                       |  |
|     | ・ 使用者/群組                    |                                                                                    |                   |                  |                       |  |
|     | • 位址                        |                                                                                    |                   |                  |                       |  |
|     | • 服務                        |                                                                                    |                   |                  |                       |  |
|     | ◆ 排程                        |                                                                                    |                   |                  |                       |  |

Version 1.0

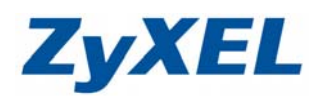

# 2. 設定→網路→路由→策略路由

| • 1218 mms<br>• 507×18<br>⊡ VPN<br>⊕ A00-X                                                                                                    | 【·共1頁 》 > > > > > > > > > > > > > > > > > >                                                                              | DSCP代碼 服務 下個調點 DSCP 標記 來遊開點位址編算 增減<br>沒用住得資料       |
|----------------------------------------------------------------------------------------------------|----------------------------------------------------------------------------------------------------|----------------------------------------------------|
| <ul> <li>Add Policy Route</li> <li>建立新物件 →</li> <li>設定</li> <li>図 取用<br/>描述:</li> </ul>                                                       | VLAN8_Internet_access (選择性)                                                                                              | ? ×                                                |
| <ul> <li>標準</li> <li>使用者:</li> <li>内送:</li> <li>諸選取一個成員:</li> <li>來源位址:</li> <li>終點位址:</li> <li>DSCP 代碼:</li> <li>排程:</li> <li>服務:</li> </ul> | any   *     Interface   *     vlan8   *     VLAN8_subnet   *     any   *     any   *     any   *     any   *             | 內送:Interface<br>請選取一個成員 vlan8<br>來源位址:vlan8_subnet |
| 「IEIMERA<br>類型:                                                                                                    | Auto                                                                                                    | ● 確定 取消                                            |
| ) Add Policy Route<br>■建立新物件↓<br>設定<br>☑ 啟用<br>描述:<br>種進                                                                                      | vlan9_access_internet (選擇性)                                                                                              | ⑦ X 内送:Interface                                   |
| 使用者:<br>內送:<br>請選取一個成員:<br>來源位址:<br>終點位址:<br>DSCP 代碼:<br>排程:<br>服務:                                                                           | any   *     Interface   *     Vlan9   *     VLAN9_subnet   *     any   *     any   *     any   *     any   *     any   * | 請選取一個成員 vlan9<br>來源位址:vlan9_subnet                 |
| 下個躍點<br>類型:                                                                                                    | Auto                                                                                                    |                                                    |

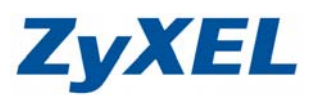

Version 1.0

| 設定                                                                                               | 策略路由 FBP OSPF                                                                                                    |
|--------------------------------------------------------------------------------------------------|----------------------------------------------------------------------------------------------------|
| <b>W</b> Quick Setup                                                                             | III 顯示進階設定                                                                                                    |
| <ul> <li>□ 授權</li> <li>→ 網路</li> <li>• 介面</li> <li>• 昭田</li> <li>• 區域</li> <li>• DDNS</li> </ul> | 頻算管理總開闢<br>☑ 即用 BWM<br>設定                                                                                                    |
|                                                                                                  | ◎新增 》操辑 曾移時 ② 設動 ② 停用 剩移動 #▲ 狀態 使 排程 内透 來源 終點 DSCP 代 服務 下個躍點 DSCP 標 來源網路 預 1 ② any none qMan3 q_VLAN9_subnet any any any auto preserve outgoing-inte 0 2 ③ any none qMan8 q_VLAN8_subnet any any any auto preserve outgoing-inte 0                                                                                                    |
| - BWM<br>② Anti-X<br>③ 物件<br>- 使用者/群組<br>- 位址<br>- 服務<br>- 排程<br>- 小A 有用14型                      | Image: Notation of the second state of the second state of the second sta |

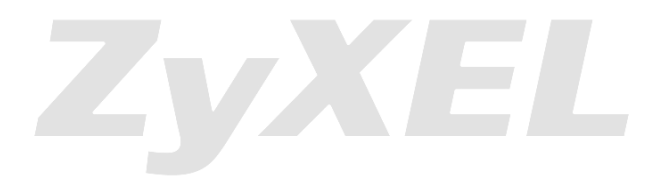